## Hưá»>ng dẫn tạo danh sách WhiteList và Blacklist trong WorldClient Mdeamon

Authored by: Ä•á•.ng VÄfn Kiên [info@vinastar.net] Saved From: <u>https://doc.vinastar.net/article.php?id=31</u>

Vinastar hưá»>ng dẫn bạn cách tạo danh sách gá»-i nháº-n thư Ä'áng tin WhiteList và danh sách muốn chặn BlackList trong webmail WorldClient cá»§a Mail server Mdeamon.

**Bưá»**, **c 1:** Thêm danh bá⁰i nhanh bá⁰±ng cách nhá⁰¥n chuá»™t phá⁰£i vào tên ngưổi gá»-i ở cá»™t Sender trong Inbox -> chổn Add contact

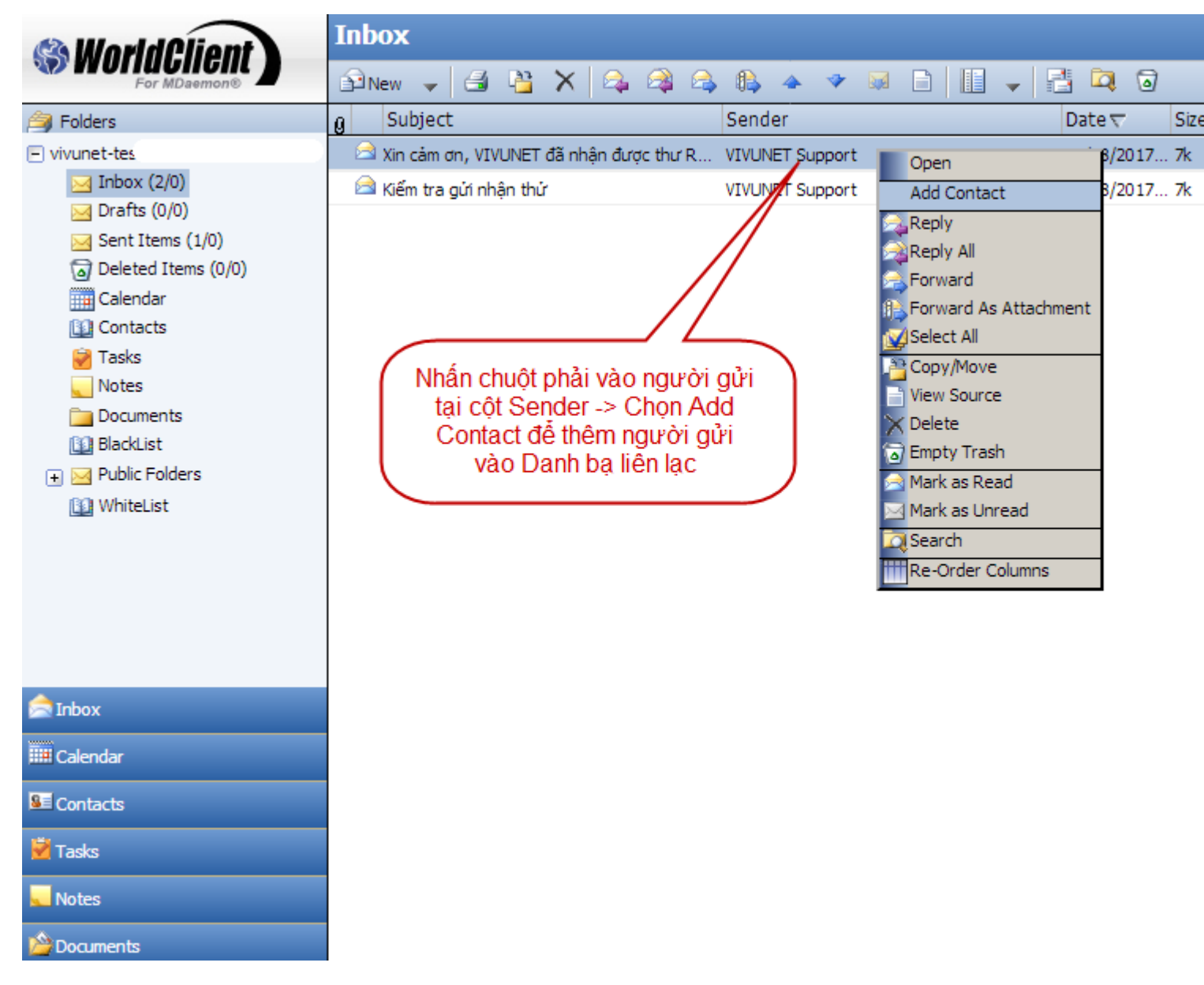

Bưá»)c 2: Vào mục Contact kéo tên trong danh báºi vào mục WhiteList / BlackList

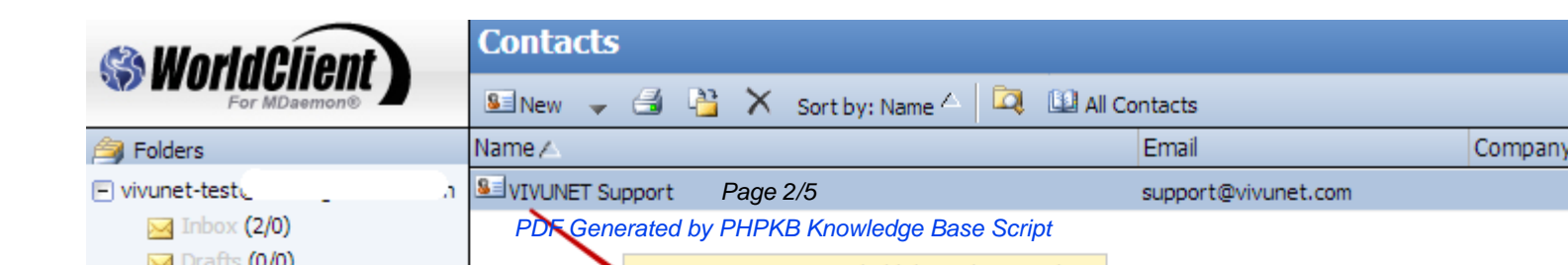

hoặc có thá»f vào trá»±c tiếp từng mục**BlackList / WhiteList** -> nhấn New Ä'á»f thêm contact vào mục Ä'ó.

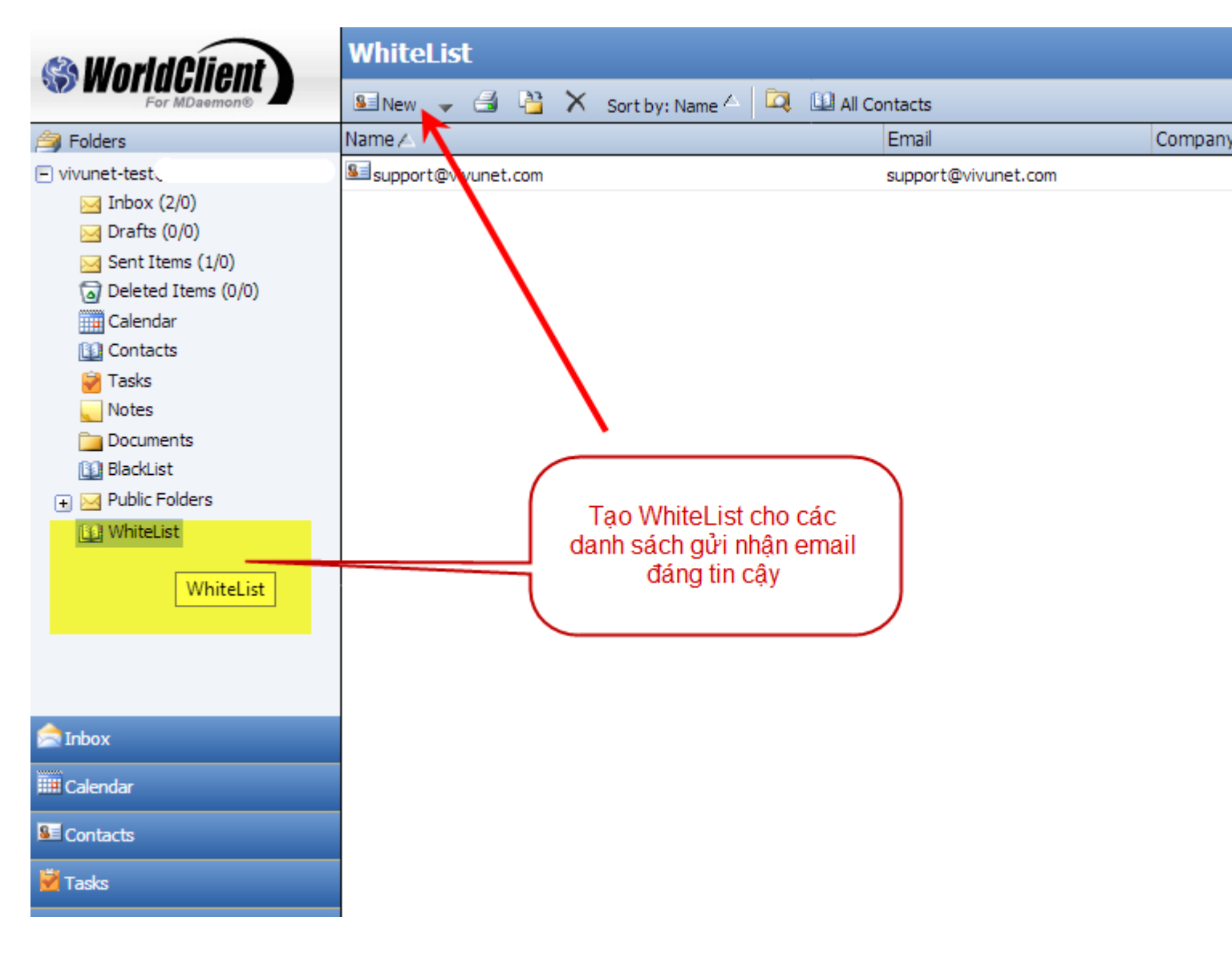

Lưu ý: Ná⁰¿u danh sách ngưổi gá»-i ná⁰±m trong mục BlackList cá»§a bá⁰¡n thì thư cá»§a hổ sá⁰½ bị rÆji vào há»™p thư Junk trên webmail, còn ná⁰¿u danh sách ngưổi gá»-i ná⁰±m trong mục WhiteList thì thư gá»-i tá»›i bá⁰¡n sá⁰½ vào thá⁰³ng Inbox.

## Cách làm nhanh khác có thá»f tham khảo:

Kích Ä'úp vào email cá»§a ngưổi gá»-i sau Ä'ó di chuá»™t vào tên cá»§a ngưổi gá»-i ná⁰±m ở dòng From; tá»± Ä'á»™ng menu sá⁰½ sổ xuống hổi thêm vào whitelist hay blacklist như á⁰£nh bên dưá»›i:

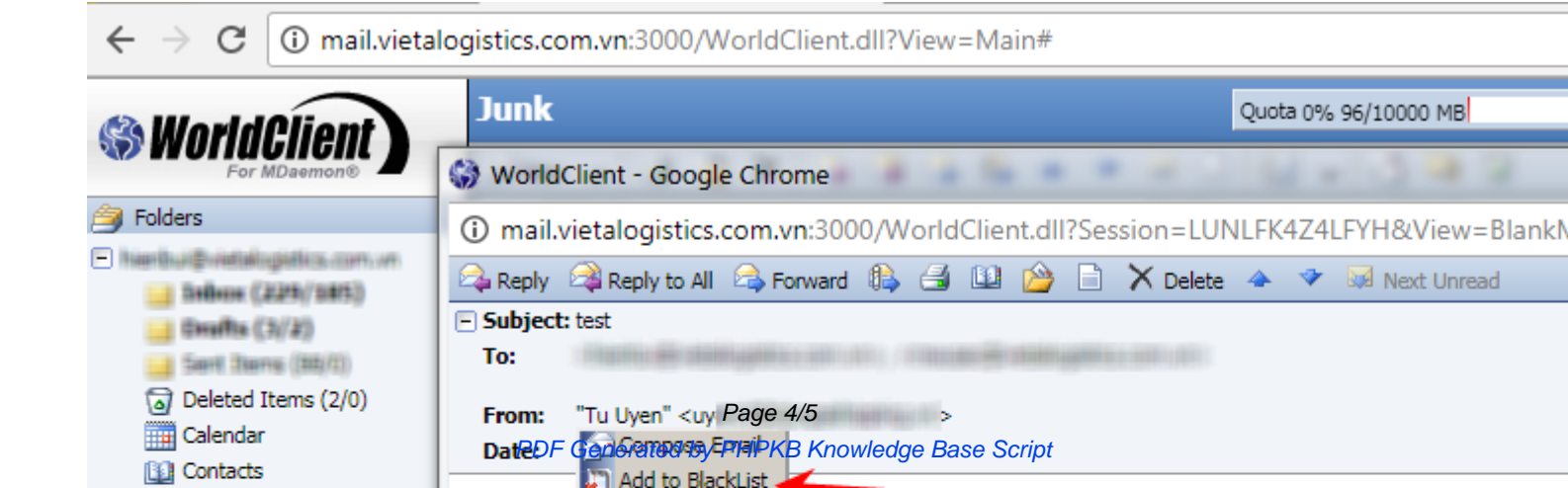

Chúc các bạn thành công!